## 註册車輛給修技工 網上續期服務 正式推出 申請過程方便快捷

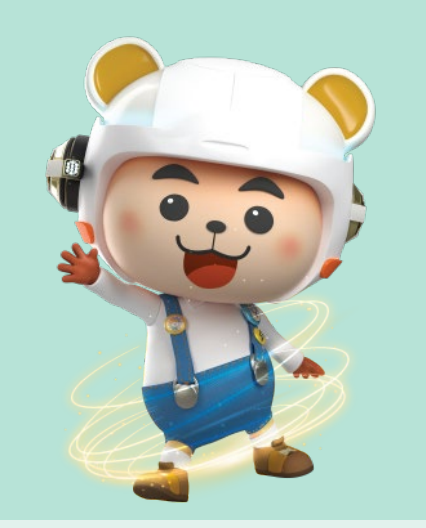

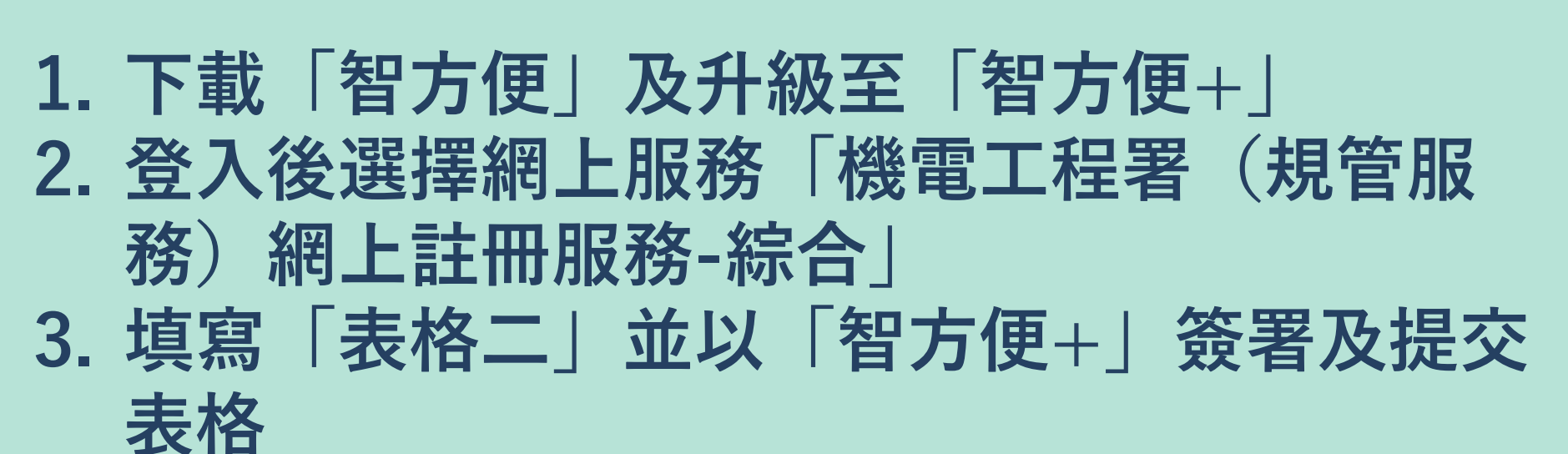

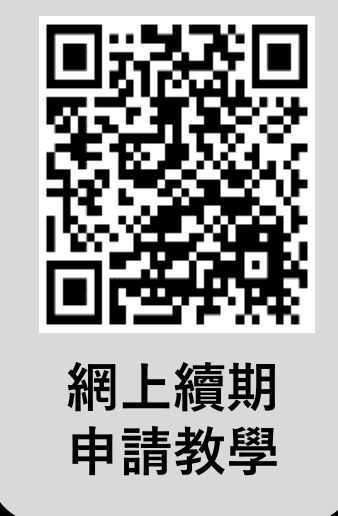

- 車輛維修註冊組現已推出網上註冊及續期服務,車輛維修技工現 在可以經「智方便」流動應用程式提交註冊及續期申請。
- 車輛維修技工可透過「機電工程署(規管服務)網上註冊服務」 和「智方便」,在流動電話或電腦提交網上申請。
- 透過「智方便」提交網上申請方便快捷,省卻申請人親身提交或投 寄申請書所需的時間。

申請人須預先登記或升級帳戶至「智方便+」,以進行數碼簽署及提交申請。申請人可親身到指明地點(包括自助登記站)或任何一間郵政局(流動郵政局除外)登記或升級至「智方便+」。請掃描下方二維碼, 查閱「智方便」及香港郵政網頁的資料:

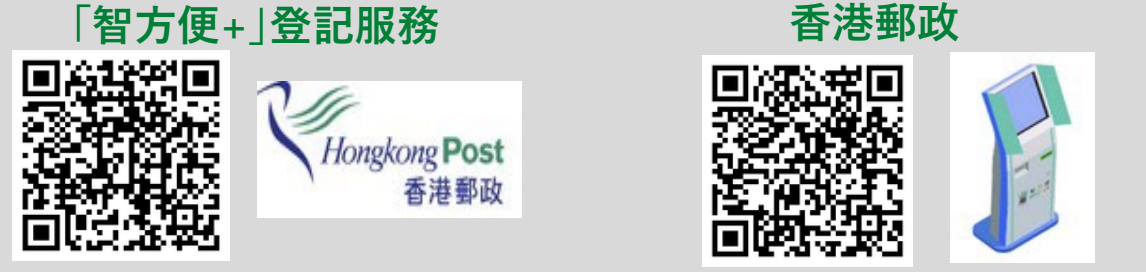

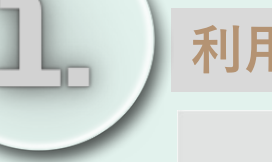

利用智能手機經「智方便」為註冊車輛維修技工續期的申請步驟如下:

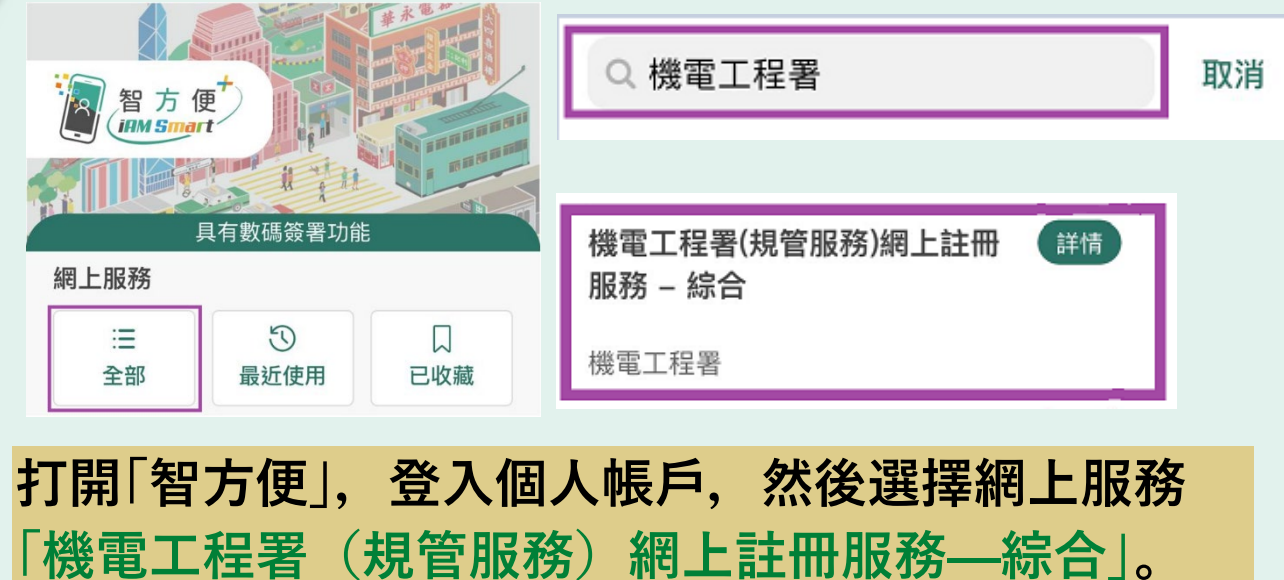

iAM Smart

... App Store

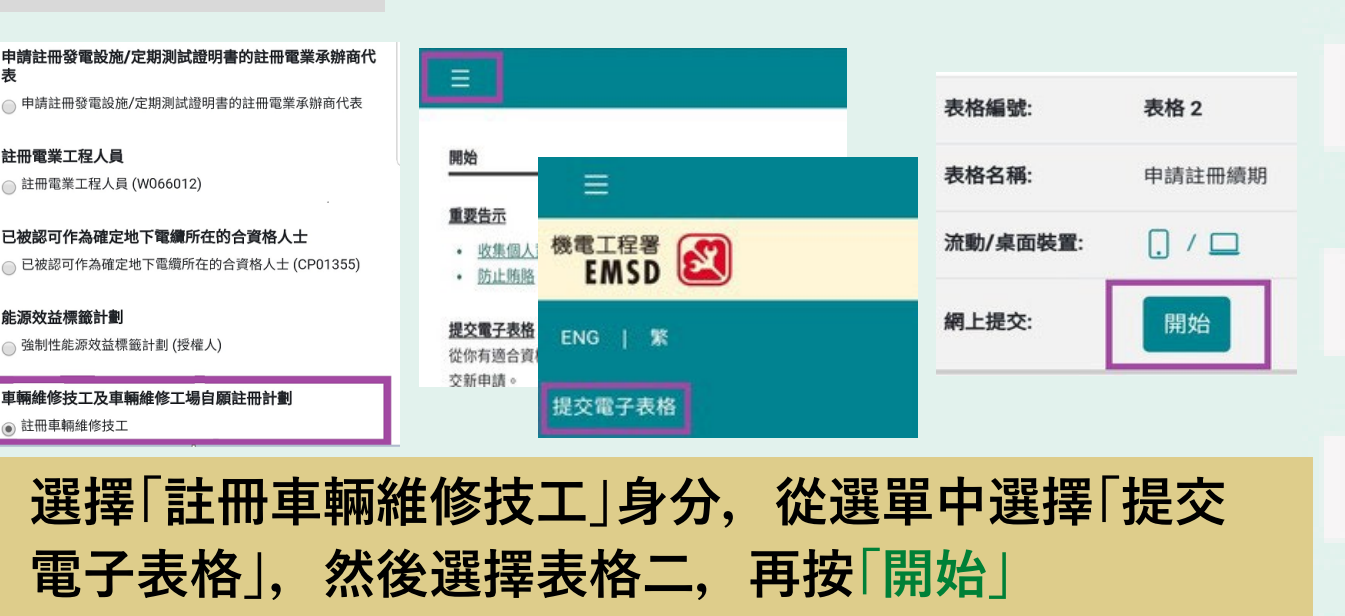

4013

人請保留申請編號、以便日後查詢。

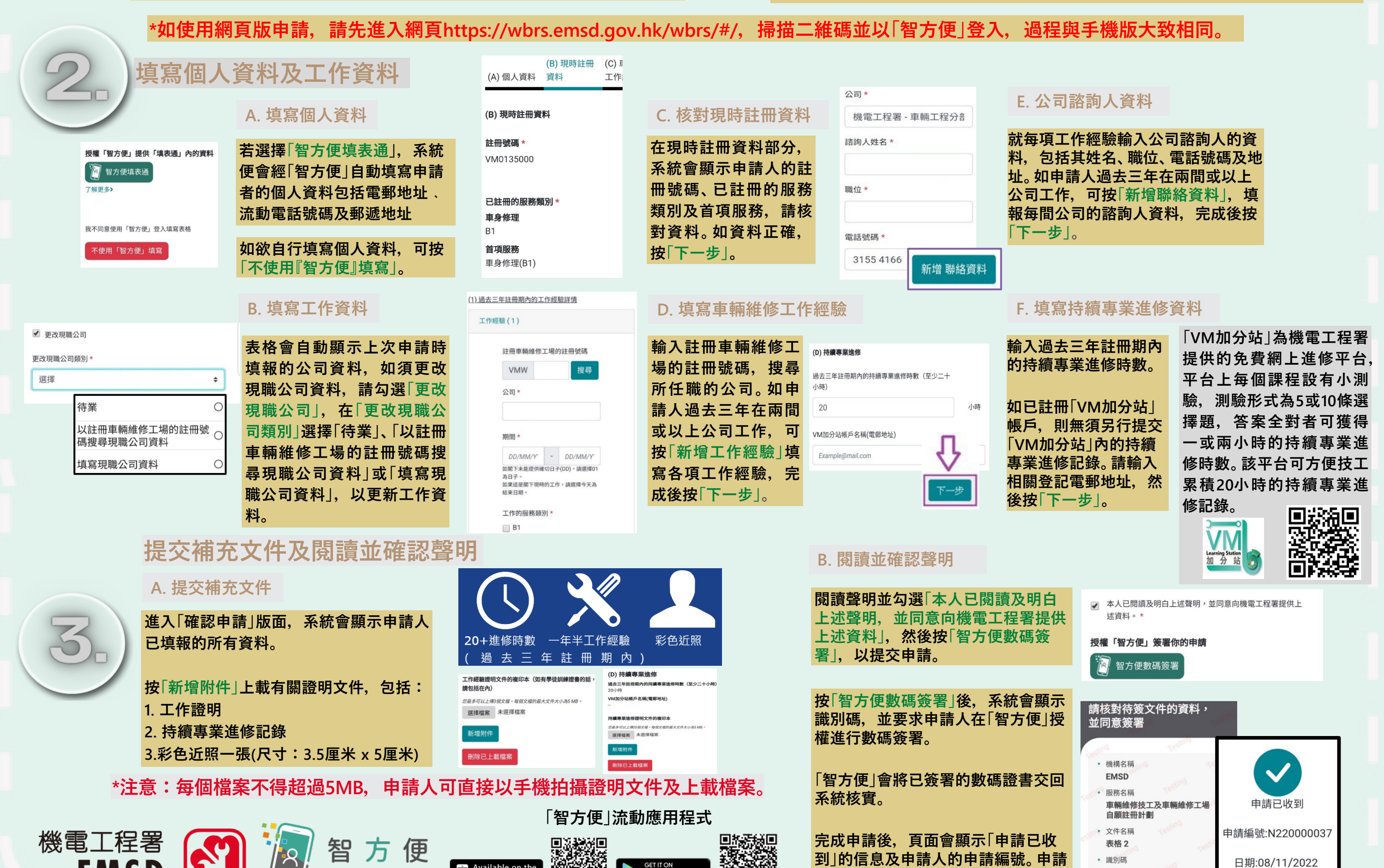